## Making Payments for 1:1 Laptop Fees (AC adaptor replacement, damage fee and replacement bag)

From desktop computer, click the Items/Fees tab on the top horizontal menu.

| View Cart HOME | MY ACCOUNT | ITEMS/FEES | LOG OUT |       |      |     | Logged in as |
|----------------|------------|------------|---------|-------|------|-----|--------------|
| Student Access |            |            |         |       |      |     | Add Student  |
| Name           |            | School     |         | Grade | ID # | PIN |              |

From mobile device click on the white box in the upper right to access the dropdown menu.

| <sup>AA</sup> ≜ schoolpaymentportal.cor ċ | AA a schoolpaymentportal.cor c |
|-------------------------------------------|--------------------------------|
| /iew Cart                                 | View Cart                      |
| Student Access                            |                                |
| Add Student                               |                                |
| Name Cabasi Carda ID.4 BIN                | LOG OUT                        |

## Under Items/Fees, select the Items Group 1:1 Laptop Fee

| íew Cart     | HOME MY ACCOUNT ITEMS/FEES                                    | LOG OUT                                                                       | Logged in as                                        |
|--------------|---------------------------------------------------------------|-------------------------------------------------------------------------------|-----------------------------------------------------|
| -            |                                                               |                                                                               |                                                     |
| tem Gr       | oups                                                          |                                                                               |                                                     |
| elow are the | e list of Item Groups that have items available to you        | r account to purchase. Click the Select link next to the Item Group in order  | to view the available items for the selected group. |
|              | Group                                                         |                                                                               |                                                     |
| Select       | 1:1 Laptop Fee                                                |                                                                               |                                                     |
| Select       | Extended Day Care                                             |                                                                               |                                                     |
| Select       | Integrated Preschool Tuition                                  |                                                                               |                                                     |
| Select       | Kindergarten Extended Day                                     | Tultion                                                                       |                                                     |
| Select       | Media Center Fines                                            |                                                                               |                                                     |
| Select       | Senior Trip Payments                                          |                                                                               |                                                     |
| Select       | Tuitions                                                      |                                                                               |                                                     |
| tems/Fo      | ees<br>e list of items available to your account to purchase. | Click the Select link next to the item you wish to purchase in order to see r | nore information on it.                             |
|              | Gateway                                                       | Item                                                                          |                                                     |
| Select       | Moorestown - Activity & Clubs                                 | 2020 Senior Trip Payments MHS                                                 |                                                     |
| Select       | Moorestown - Tultion & Fines                                  | EDC - 2 Days - AM & PM par month                                              |                                                     |
| Select       | Moorestown - Tuition & Fines                                  | EDC - 2 Days - AM Only per month                                              |                                                     |
|              |                                                               |                                                                               |                                                     |
| Select       | Moorestown - Tuition & Fines                                  | EDC - 2 Days - PM Only per month                                              |                                                     |

Click on Select next to the item you need to pay.

|        | 5                                       | t to the item you wish to purchase in order to see more information on it |         |
|--------|-----------------------------------------|---------------------------------------------------------------------------|---------|
|        | , , , , , , , , , , , , , , , , , , , , |                                                                           | Go Back |
|        | Gateway                                 | Item                                                                      |         |
| Select | Moorestown - Tuition & Fines            | Tech 1:1 AC Replacement                                                   |         |
| Select | Moorestown - Tuition & Fines            | Tech1:1 Damage Fee                                                        |         |
| Select | Moorestown - Tuition & Fines            | Tech1:1 NEW Laptop bag                                                    |         |
| ,      |                                         |                                                                           | Go B    |

In the Item Information screen, fill in any required information and then click Continue. The AC Replacement and Bag Replacement have fixed fees.

## Tech 1:1 AC Replacement

| Item Info  | prmation<br>pecifics for the item you wish to add |
|------------|---------------------------------------------------|
| Item Name: | Tech 1:1 AC Replacement                           |
| Patron:    | Test, High School                                 |
| Quantity:  | 1                                                 |
| Price:     | \$45.00                                           |
| Cancel     | Continue                                          |

## Tech 1:1 NEW Laptop Bag

| Item Info<br>Here are the sp | rmation<br>ecifics for the item you wish to add |
|------------------------------|-------------------------------------------------|
| Item Name:                   | Tech1:1 NEW Laptop bag                          |
| Patron:                      | Test, High School                               |
| Quantity:                    | 1                                               |
| Price:                       | \$15.00                                         |
| Cancel                       | Continue                                        |

Tech 1:1 Damage Fee requires you to enter the amount you owe in the Price window. (example; you owe \$600, enter 600 in the price window).

| Item Info<br>Here are the sp | rmation<br>recifics for the item you wish to add |        |
|------------------------------|--------------------------------------------------|--------|
| Item Name:                   | Tech1:1 Damage Fee                               |        |
| Patron:                      | Test, High School                                |        |
| Quantity:                    | 1                                                |        |
| Price:                       | 0.01                                             |        |
| Cancel                       | Cor                                              | ntinue |

Verify your item information is correct, then Click Add to Cart button.

| Add Item To C              | art                                                                   |   |
|----------------------------|-----------------------------------------------------------------------|---|
| Please verify the item inf | rmation and click Add To Cart to add this item to your shopping cart. |   |
| Item Name:                 | Tech 1:1 AC Replacement                                               |   |
| Student Name:              | Test, High School                                                     |   |
| School:<br>Quantity:       | Moorestown High School                                                |   |
| Item Price:                | \$45.00                                                               |   |
| Total:                     | \$45.00                                                               |   |
|                            |                                                                       |   |
| Cancel                     | Add To Cad                                                            |   |
| Galicei                    | Audio Gart                                                            | 1 |

In your Shopping Cart, you can either check out or continue shopping. In order to continue shopping and add items to your shopping cart, all items must be associated with the same gateway (refer to the table below). If you have additional students and/or fees, you can click on Continue Shopping to choose these items to add to your cart.

| Gateway             | Items                                                                     |
|---------------------|---------------------------------------------------------------------------|
| Activities and Fees | Senior class trip, Dances, Field trips                                    |
| Lunch               | Cafeteria payments                                                        |
| Tuition and Fines   | School tuitions, Extended Day Care, Media center fines and 1:1 laptop fee |

| nopping          | Cart                                                           |                                      |          |            |              |
|------------------|----------------------------------------------------------------|--------------------------------------|----------|------------|--------------|
| ote: All items m | nust be associated with the same gateway account in order to b | e processed as a single transaction. |          |            |              |
|                  | Item                                                           | School                               | Quantity | Item Price | То           |
| Remove           | Tech 1:1 AC Replacement-Test, High School                      | Moorestown High School               | 1        | \$45.00    | \$45         |
|                  | Total                                                          |                                      |          |            | <b>\$4</b> 5 |

In the Shopping Cart Checkout screen, select your payment method. The additional fees associated with the Payment Method will be shown. Click on the Select to accept these fees. Follow the screens to finalize payment.

| elect One-Time Credit Card | 0 10 0 1    |        |
|----------------------------|-------------|--------|
|                            | Credit Card | \$2.04 |
| lect One-Time ACH          | ACH         | \$1.00 |

Follow the prompts to complete the transaction.